### 人間文化研究機構オンライン面接参加方法について

## 【Zoomを使用したオンライン面接への参加について】

今回の採用試験一次面接は遠隔会議システム【Zoom】というアプリケーションを使用 して、実施します。ご自宅のパソコンやお手持ちのスマートフォン・タブレット等(以下 スマホと呼ぶ)から参加いただけます。

ー次面接の登録申込が完了した方宛に、直接メールでミーティング参加用URL等をお送りしますので、必要書類を提出したにもかかわらず、二営業日以内に登録完了のメールが 届かない場合は、下記問合せ先までご連絡ください。

# ※視聴には通信料が発生しますので、Wi-Fi 等が使用できるネット環境の整った場所か らの参加を推奨しております。通信料が発生した場合は自己負担となりますので、予 めご承知おきください。

【PCからの参加方法】

アプリケーションをダウンロードしている・する場合

Google Chrome以外のブラウザやスマホからミーティング参加用URLへアクセス すると、Zoomのアプリケーションのダウンロードを求められます。アプリケーション をダウンロードしても良い方は、事前にダウンロードをしておいてください。

①ダウンロード後、アプリを起動してください。

②ホーム画面中の参加ボタンを選択すると「ミーティングに参加」画面が開きます。 当機構からお送りしたメールに記載されているミーティングID及びパスコードを 入力してください。また、同じ画面上で表示名を変更できますので、受験番号に表 示を変更してください。

アプリケーションを使用しない場合

ブラウザから参加することも可能です。その場合は、Google Chrome及びFirefox の使用を推奨します(その他のブラウザでは、うまく読み込めない場合があります)。 入室時に名前の入力を求められますので、受験番号を入力してください。

※過去にZoomを使用したことがある方は、前回使用した名前でそのまま入室してしま う場合があります。その際は、入室後に名前を受験番号にご変更ください。

以下、共通

①カメラやマイクへのアクセス許可は、全て許可してください。

②カメラとマイクが<u>オン</u>になっていることを確認してください。

※うまくZoomミーティングに入ることのできない場合や、画像が見られない、音声が 聞こえない等の機器や回線等に関するトラブルにつきましては、こちらでは対応でき ませんのでご了承ください。

# 【スマホからの参加方法】

スマホからの参加には≪Zoom Cloud Meeting≫アプリの<u>ダウンロードが必須</u>となります。また、通信料が発生しますので、Wi-Fi 環境等での視聴を推奨いたします。

①お手持ちのスマホに《Zoom Cloud Meeting》アプリをダウンロードします。

(Apple store またはGoogle Play よりダウンロードできます。)

②Zoomアプリを起動してください。

※サインアップ・サインイン等の登録は必要ありません。

③ホーム画面中の参加ボタンを選択し、「ミーティングに参加」画面を開きます。当機 構からお送りしたメールに記載されているミーティングID及びパスコードを入力し てください。また、同じ画面上で表示名を変更できますので、受験番号に表示を変更 してください。

④カメラやマイクへのアクセス許可はすべて許可してください。
⑤カメラとマイクがオンになっていることを確認してください。

### 【注意事項】

・本人特定のため、入室から退室までの間、原則、マスクを外してご参加ください。

- ・URLにアクセスしてから入室まで、お待たせする場合があります。「ミーティングホストが間もなくミーティングへの参加を許可します。もうしばらくお待ちください。」と 表示された場合、そのままお待ちください。
- •入室の際は、マイク・カメラを必ず<u>オン</u>にしてください!
- ・入室後、まず、面接受付をします。受付の際は氏名を確認いたします。その後、採用担当者が各受験者の名前の表示を変更いたします(A、B等)。面接中も、変更後の表示名でお呼びいたしますので、ご注意ください。
- ・受付後、一旦、待機室にお戻りいただきます。再度、「ミーティングホストが間もなく ミーティングへの参加を許可します。もうしばらくお待ちください。」という表示に戻 りますので、そのまま面接開始まで待機してください。
- なお、通信トラブル等が発生した場合に備えて、必ずお手元に携帯電話をご準備ください。

#### 【問い合わせ】

人間文化研究機構本部事務局総務課人事係

〒105-0001 東京都港区虎ノ門4-3-13 ヒューリック神谷町ビル2階
電話:03(6402)9215~9217
e-mail:shiken2021☆nihu.jp (☆を@に変えてください。)